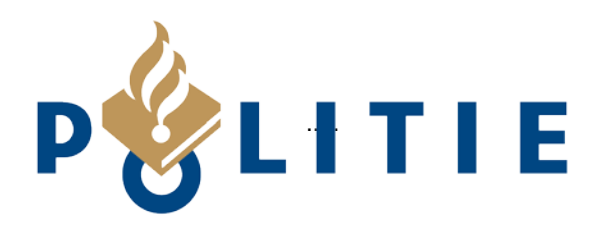

# **DOR 3.0**

Wijzigingen

« waakzaam en dienstbaar »

# Wijzigingen voor de opkoper

## 1. Verschillende goederenkaarten

In de huidige versie van het DOR kennen we 2 soorten goederenkaarten:

- 1. Unieke goederen
- 2. Niet-unieke goederen

In DOR 3.0 kennen we branche gerichte goederenkaarten op de hoofdgroepen:

- 1. Consumenten Electronica
- 2. Gereedschap
- 3. Kunst en Antiek
- 4. Metaal
- 5. Sieraden, horloges & edelmetalen

Ô

6

- 6. Vaartuig
- 7. Voertuig
- 8. Wit / bruingoed
- 9. Overig

Kies een Product groep

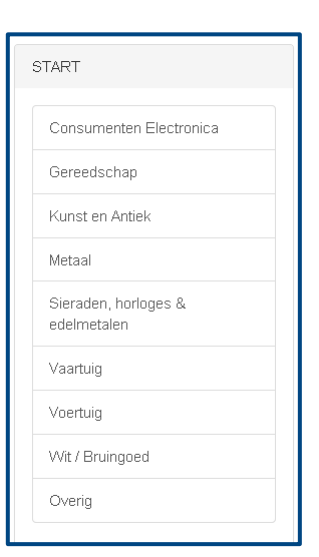

Bij het invoeren van een goed wordt gebruik gemaakt van pop-up schermen met plaatjes van de goederen die onder een hoofdgroep vallen.

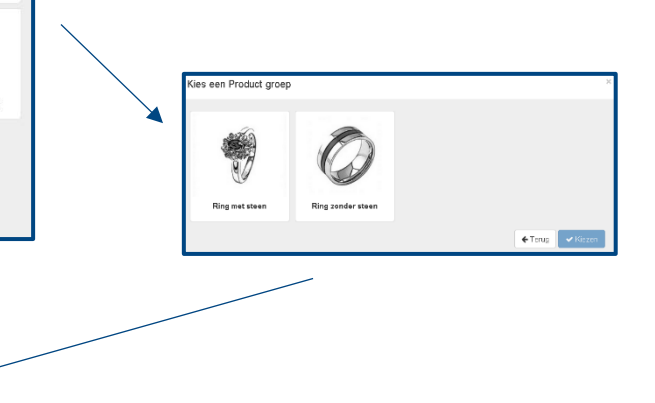

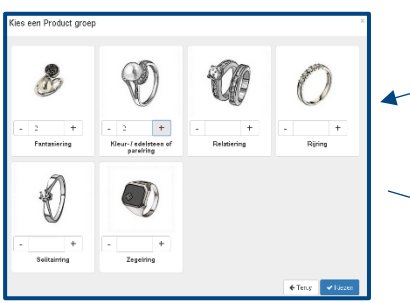

Hierdoor krijgen we een eenduidige invoer van de goederen.

| metalen Q             | Ring - Ring met steen - Fantasiering                  |
|-----------------------|-------------------------------------------------------|
| I Merk                | () Gewicht                                            |
| Type om een metk te s | uelects                                               |
| O Materiaal*          | O Prijs (O*                                           |
| << Selecteer >>       | •                                                     |
|                       |                                                       |
|                       |                                                       |
|                       |                                                       |
|                       |                                                       |
|                       |                                                       |
|                       | O Merk Type on een merk te O Materiaa* << Selecter >> |

#### Partij goederen

De opkoper kan in DOR 3.0 in 1 keer verschillende goederen invoeren die van 1 verkoper wordt verkregen, in het overzicht zijn de partijen te herkennen aan het veld Partij Nr.

| PRO | PRODUCTEN |            |                  | • Nieuwe registratie(s)                                            | 🖹 Export naar               | Excel | Q Zoekfi | lters openen |          |
|-----|-----------|------------|------------------|--------------------------------------------------------------------|-----------------------------|-------|----------|--------------|----------|
|     | Nr. 🗸     | Partij Nr. | Registratiedatum | Soort                                                              |                             | Merk  | Туре     | Materiaal    | Status   |
|     | 141       | 4          | 20-12-2016 10:57 | Sieraden, horloges & edelmetalen - Met parels en/of stenen - Met s | chakels - Zonder tussenstuk |       |          | hout         | Voorraad |
|     | 140       | 4          | 20-12-2016 10:57 | Sieraden, horloges & edelmetalen - Met parels en/of stenen - Met s | chakels - Zonder tussenstuk |       |          | hout         | Voorraad |
|     | 139       | 4          | 20-12-2016 10:57 | Sieraden, horloges & edelmetalen - Met parels en/of stenen - Met s | chakels - Met tussenstuk    |       |          | Doublé       | Voorraad |
|     | 138       | 4          | 20-12-2016 10:57 | Sieraden, horloges & edelmetalen - Met parels en/of stenen - Met s | chakels - Met tussenstuk    |       |          | Doublé       | Voorraad |

#### Selectie goederen

De opkoper kan in het overzichtsscherm van zijn Opkopersregister een aantal goederen selecteren die hij in 1 verkoop wil doorverkopen.

| PRO      | оист  | EN         |                  | • Nieuwe registratie(s)                                      | 3 Producten geselecteerd                     |
|----------|-------|------------|------------------|--------------------------------------------------------------|----------------------------------------------|
|          | Nr. 🗸 | Partij Nr. | Registratiedatum | Soort                                                        | Selectie verkopen<br>Selectie ongedaan maken |
| <b>~</b> | 141   | 4          | 20-12-2016 10:57 | Sieraden, horloges & edelmetalen - Met parels en/of stenen - | Met schakels - Zonder tussenstuk             |
| <b>~</b> | 140   | 4          | 20-12-2016 10:57 | Sieraden, horloges & edelmetalen - Met parels en/of stenen - | Met schakels - Zonder tussenstuk             |
| ~        | 139   | 4          | 20-12-2016 10:57 | Sieraden, horloges & edelmetalen - Met parels en/of stenen - | Met schakels - Met tussenstuk                |
|          | 138   | 4          | 20-12-2016 10:57 | Sieraden, horloges & edelmetalen - Met parels en/of stenen - | Met schakels - Met tussenstuk                |

### 2. Aangepaste en extra velden op de goederenkaart

1. Extra veld voor kleur, met kleurentabel

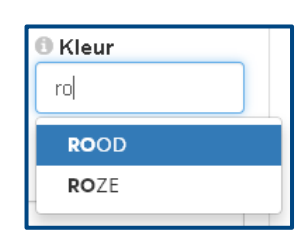

2. Voornamen ipv. voorletters

| Voornamen* |  |
|------------|--|
|            |  |
|            |  |

3. Extra veld voor verkoopprijs in de Verkoop Info

| Verkoopprijs (€) |  |
|------------------|--|
|                  |  |
|                  |  |

#### 3. Vastlegging van adressen op basis van de postcode

Op basis van de postcode wordt automatisch de straat en woonplaats bepaald:

| Postcode* | Huisnr.* | Straat* | Woonplaats* |
|-----------|----------|---------|-------------|
| 5600am    | 4        | Postbus | Eindhoven   |

#### 4. Zoekfilters

Tekst

De opkoper kan met de optie Zoekfilters zoeken binnen zijn Opkopersregister:

> Zoek in Alle

| ope | enen,            | O Nieuwe registratie(s) |            |     |            | <b>Q</b> Zoekfilters openen |
|-----|------------------|-------------------------|------------|-----|------------|-----------------------------|
|     | Status           |                         | Datum      |     |            |                             |
|     | Verkregen (alle) |                         | 04,07,2016 | tim | 20.12.2016 | O Zenten                    |

## Wijzigingen voor politie en gemeente

### 1. Vestigingen

In de huidige versie van het DOR kunnen politie en gemeente controleurs een Opkopersregister controleren via de optie Opkopersregister, in DOR 3.0 gaat dit via Beheer -> Vestigingen.

| OPKOPERSREGISTER |             |   |  |  |  |  |
|------------------|-------------|---|--|--|--|--|
| Home             | Beheer      |   |  |  |  |  |
|                  | Vestiginger | 1 |  |  |  |  |

In het scherm met de Vestigingen hebben we nu uitgebreide zoekmogelijkheden:

| VESTIGINGEN             | re vestiging 🛛 🖽 Export naar Excel   |                 |                          |           |                     |
|-------------------------|--------------------------------------|-----------------|--------------------------|-----------|---------------------|
| Keyword<br>Type keyword | Gemeente Eenheid<br>Type gem Alles T | Basisteam       | Branche<br>Alle branches | Van t/m   | Q Zoeken Reset      |
| Naam                    | Adres                                | Postcode Plaats | Gemeente Politie eenheid | Basisteam | Aantal producten    |
| 2Store                  | Haaksbergerstraat 350                | 7513EJ Enschede | Enschede Oost-Nederland  | ENSCHEDE  | 220 Bekijk register |
| aankoop                 |                                      |                 |                          |           | 10 Bekijk register  |
| Adsoft                  | 65                                   | 2460            |                          |           | 2 Bekijk register   |

Via de optie Bekijk register kan de Opkopersregister van een opkoper worden bekeken. Deze wordt in een nieuwe scherm geopend. De optie Bekijk register wordt alleen aangeboden als een opkoper goederen (producten) in zijn Opkopersregister heeft staan.

Met de nieuwe zoekmogelijkheden kan nu heel precies die opkopers worden geselecteerd die binnen een Basisteam of een postcode-range vallen.